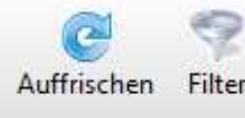

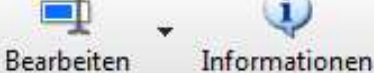

Löschen., Diktat aufr

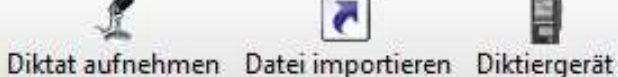

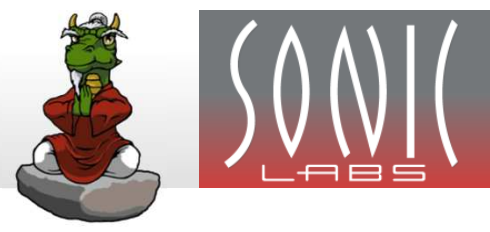

i

- Diktat am PC
- 1. Titel eingeben, 🚽 oder 🔤 oder 💷
- 2. Diktat aufnehmen, 🛃 oder 🛛 🛛 🖉
- 3. Diktatinformationen ergänzen und zur Abschrift geben, 🗹 oder Fertig stellen

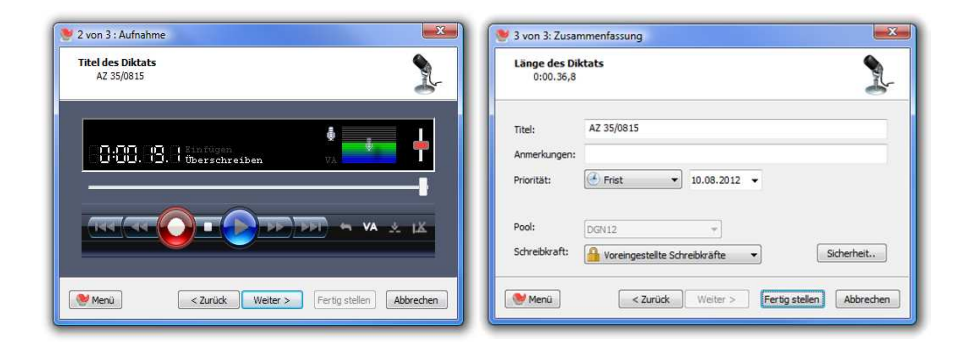

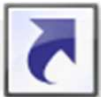

### Diktate und Dokumente importieren

- 1. Zu importierende Datei(en) auswählen
- 2. Informationen ergänzen und zur Abschrift geben, 🚽 oder 📧

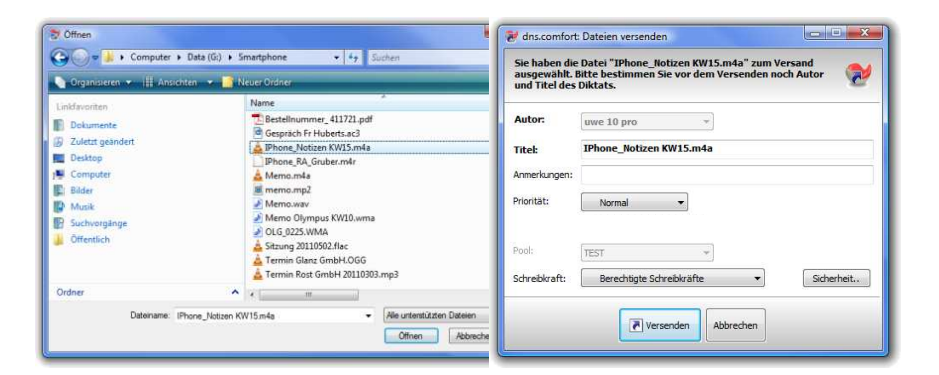

## Übernahme vom Diktiergerät

- 1. Diktiergerät anschließen und einschalten
- 2. **Reserved** = Versand erfolgt vollautomatisch
- Jean = Diktate(e) auswählen, bei Bedarf
  Informationen ergänzen und zur Abschrift geben Jean

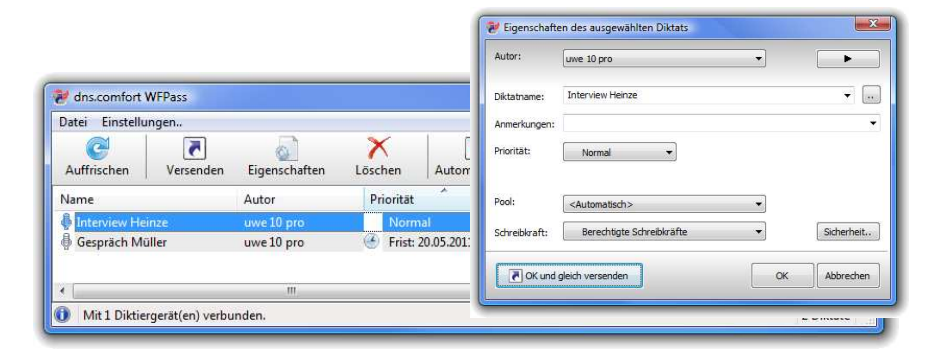

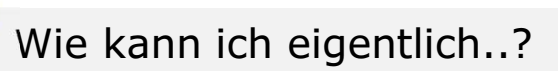

Benachrichtigungen ein-/ausschalten?

➔ Hotkey "Win + I" oder Rechtsklick in Diktatliste -> Einstellungen -> Allgemein -> Benachrichtigungen

### Ein Diktat per eMail weiterleiten?

→ Rechtsklick auf Diktat -> Exportieren.. -> Aufnahme mailen..

### Nur bestimmte Diktate in der Liste anzeigen lassen?

➔ In der Toolbar rechts neben das Filter-Symbol klicken und Filterkriterien einstellen; danach kann durch Klick auf das Filtersymbol zwischen Voll- und Filteransicht umgeschaltet werden dns.comfort.basic workflow : Workflowzentrale - Schreibkraft

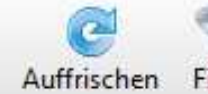

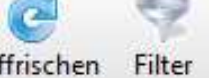

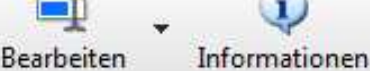

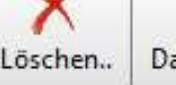

File

Paste

Name

Anmerkungen:

Clipboard 15

R

Korrigiertes Dokument weiterverarbeiter

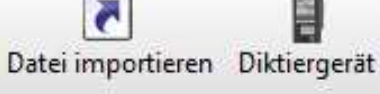

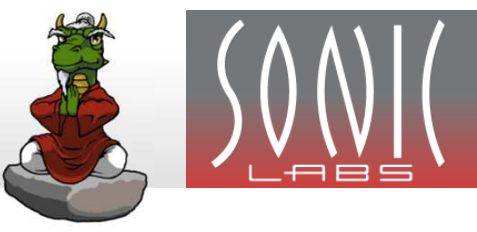

# Diktat auswählen..

... und mit Klick auf Bearbeiten oder Doppelklick öffnen

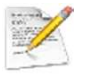

Status "Zu schreiben" Diktat abhören und schreiben

# Einstellungen anpassen

### Rechtsklick auf die Diktatliste:

| ∎Į́ | Bearbeiten<br>Schreibkraft zuordnen<br>Priorität/Frist ändern<br>Anmerkungen bearbeiten | F2<br>Strg + C | •<br>• | Es können <b>Schreibkraft</b> ,<br><b>Priorität/Frist</b> und<br><b>Anmerkungen</b> bear-<br>beitet werden (je nach<br>Berechtigung) |
|-----|-----------------------------------------------------------------------------------------|----------------|--------|----------------------------------------------------------------------------------------------------|
| (j) | Informationen                                                                           | Strg + I       |        |                                                                                                    |
| ×   | Diktat löschen                                                                          | Entf           |        |                                                                                                    |
| •   | Datei importieren                                                                       | F8             |        | Einstellungen:<br>Schriftart und -größe de                                                                                           |
|     | Gruppierung                                                                             |                | ۲      | Diktatliste, Benachrichti-                                                                                                    |
|     | Einstellungen                                                                           |                |        | schalter und Hotkeys                                                                                                    |

### Gruppierung der Liste nach Diktateigenschaften:

Sortierung innerhalb einer Gruppe über die Spaltenköpfe Autor Priorität bearbeitet ...

Auf- / absteigende Sortierung der Gruppen über Rechtsklick auf die gruppierte Diktateigenschaft

| Status   | Gruppierung aufheben  | orität |
|----------|-----------------------|--------|
|          | Aufsteigend sortieren |        |
| 🕅 Zu sch | reiben                | Normal |

Diktat schreiben

Weiterverwaltung des zu schreibenden Dokumentes im dns.comfort Workflow

klicken und Vorlage auswählen →

Weiterverwaltung des zu schreibenen Dokumentes in einem Drittsystem (z.B. Patientenverwaltung, Anwaltssystem)

- → Dokument im Drittsystem öffnen
- → Diktat schreiben (Steuerung über Fußschalter beziehungsweise einstellbare Hotkeys)
- ➔ Transkription durch Klick auf abschliessen

Anmerkungen

Abbrechen

OK

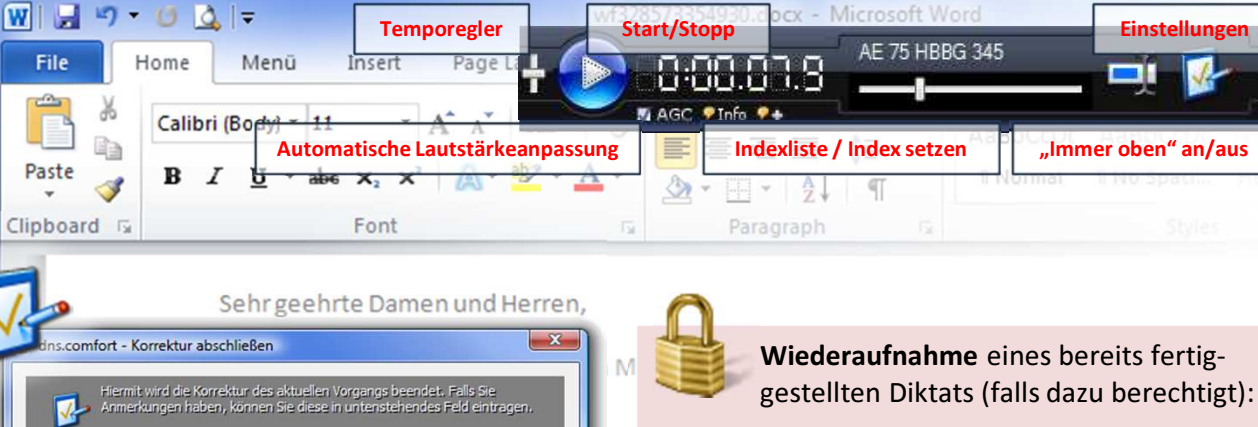

- Diktat auswählen und zur Bearbeitung öffnen 1.
- Klicken; eventuell Anmerkung vergeben 2.

#### Hinweis:

Optionen zur Weiterverarbeitung sind nur verfügbar, falls das erstellte Dokument im dns.comfort.basic Workflow verwaltet wird.